# **CR-801**

# SFP Модуль с интерфейсом

## 1-wire

## Руководство пользователя

## Версия 1.0

## 26.10.2023

Новосибирск 2023

Разработчик и производитель: ООО «Парабел»

630128, Новосибирск, Демакова 23/5, оф. 313

http://www.parabel.ru

Email: <u>info@parabel.ru</u>

Тел/факс: +7-383-2138707

## Содержание

| 1.НАЗНАЧЕНИЕ                      |    |
|-----------------------------------|----|
| 2. ТЕХНИЧЕСКИЕ ХАРАКТЕРИСТИКИ     | 7  |
| 3. СХЕМА ПРИМЕНЕНИЯ               |    |
| 4. ПОДКЛЮЧЕНИЕ                    | 9  |
| 5. WEB ИНТЕРФЕЙС                  |    |
| 5.1. Аутентификация               |    |
| 5.2. Вкладка администратора       |    |
| 5.3. Настройки IP                 |    |
| 5.4. Вкладка 1-wire               |    |
| 5.5. Вкладка Passport             | 14 |
| 5.6. Конфигурация по умолчанию    |    |
| 5.7. Обновление прошивки          |    |
| 6. ПРОЕКТ OWFS                    |    |
| 6.1. Введение                     |    |
| 6.2. Установка и конфигурирование |    |

#### 1.НАЗНАЧЕНИЕ

Модуль CR-801 предназначен для подключения шины 1-wire к сети Ethernet. Модуль выполнен в формате SFP и может устанавливаться в соответствующие слоты коммутаторов/маршрутизаторов или серверов. Со стороны шины 1-wire, изделие является контроллером сети 1-wire (1-wire мастером) и допускает подключение большого разнообразия датчиков и исполнительных устройств 1-wire. Со стороны порта SFP, коммутатор/маршрутизатор должен поддерживать режим SGMII. Транспорт ethernet пакетов между модулем и прикладным ПО, а также питание модуля и шины 1-wire, осуществляется через материнский коммутатор.

Модуль CR-801 может применяться в следующих приложениях:

- ✓ Измерение температуры/влажности/контроль доступа в серверных
- ✓ Домашняя автоматизация
- ✓ Мониторинг окружающей среды
- ✓ Контроль доступа

### 2. ТЕХНИЧЕСКИЕ ХАРАКТЕРИСТИКИ

| Формат                  | Модуль SFP                        |
|-------------------------|-----------------------------------|
| Размеры                 | 67x14x14 mm                       |
| Режим работы SFP порта  | SGMII, 100 Mbit/s (*)             |
| 1-wire интерфейс        | DS2484, с активным pull-up        |
| Питание 1-wire          | От материнского коммутатора, 3.3V |
| Разъем 1-wire           | RJ45, 8 контактов                 |
| Гальваническая развязка | Нет                               |
| Рабочая температура     | -40+85°C                          |
| Программное обеспечение | Проект OWFS, 1-Wire File System   |
| Управление              | Web-интерфейс, http               |

\* обычно признаком совместимости порта коммутатора с режимом SGMII является способность работать с модулями проводного Ethernet 100base-T.

### 3. СХЕМА ПРИМЕНЕНИЯ

Схема применения изображена на рисунке ниже.

Application – приложение, реализующее систему измерения с помощью датчиков 1-wire sensors.

Switch/Router – материнский коммутатор, в SFP слот которого установлен модуль CR-801.

Web interface – стандартный браузер, с помощью которого можно конфигурировать CR-801.

OWFS – пакет программ <u>https://owfs.org/</u> реализующий протокольную часть шины 1-wire.

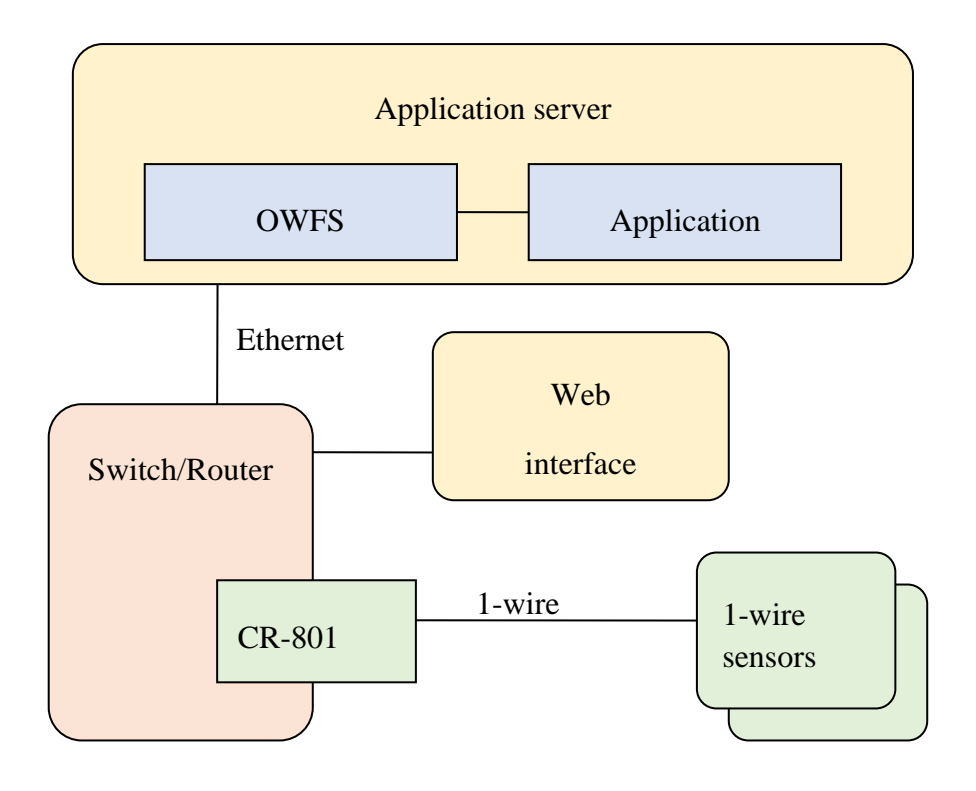

#### 4. ПОДКЛЮЧЕНИЕ

Модуль CR-801 устанавливается в слот SFP коммутатора, с поддержкой SGMII режима. Так как CR-801 для коммутатора выглядит как проводной Ethernet SFP модуль, слот должен поддерживать работу с 100base-Т модулями. Это достаточный критерий совместимости.

1-wire шина подключается через внешний разъем RJ45.

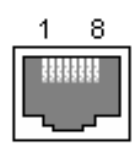

Назначение выводов:

| 1 |         |
|---|---------|
| 2 |         |
| 3 |         |
| 4 | GND     |
| 5 | 1-Wire  |
| 6 |         |
| 7 |         |
| 8 | DEFAULT |

DEFAULT – возврат конфигурации по умолчанию /вызов загрузчика. Для активации функции замкнуть вход на GND. Подробное описание см. в разделе конфигурации.

#### Модуль CR-801. Руководство пользователя.

### 5. WEB ИНТЕРФЕЙС

#### 5.1. АУТЕНТИФИКАЦИЯ

| ,                             |                                  |             |
|-------------------------------|----------------------------------|-------------|
| CR801 login × +               | A hopen I have Thepter I & hopen |             |
| ← → С ▲ Не защищено   172.16. | 25.8/login.shtml                 | 🖻 🖈 🗯 🔲 💛 🗄 |
|                               | CR801 LOGIN Admin                |             |
|                               | Log in                           |             |
|                               | (C) PARABEL-LABS.COM             |             |
|                               |                                  |             |

При первичном обращении к адресу модуля, открывается Login-страница и запрашивается пароль пользователя. Аутентификация производится только по паролю, имя пользователя всегда Admin.

#### 5.2. ВКЛАДКА АДМИНИСТРАТОРА

| P CR801 console × +            |                 |                 |   |   | ~ |   | x |
|--------------------------------|-----------------|-----------------|---|---|---|---|---|
| ← → С ▲ Не защищено   172.16.2 | 5.8/index.shtml |                 | Ê | ☆ | * | V | : |
| CR801<br>1-wire interface      |                 |                 |   |   |   |   |   |
|                                |                 |                 |   |   |   |   |   |
| Administrator panel            | Old password:   |                 |   |   |   |   |   |
| IP settings                    | New password:   |                 |   |   |   |   |   |
| 1 wire                         |                 |                 |   |   |   |   |   |
| Passport                       | Repeat:         |                 |   |   |   |   |   |
|                                |                 | Change password |   |   |   |   |   |
|                                |                 | Device reboot   |   |   |   |   |   |
|                                |                 | Save config     |   |   |   |   |   |
| (C) parabel-labs.com           |                 |                 |   |   |   |   |   |

На вкладке администратора можно поменять пароль доступа к модулю. Для этого нужно ввести старый пароль и два раза ввести новый. Пароль применится после перезагрузки устройства.

Save config - запись конфигурации во флэш память модуля

Device reboot – перезагрузка модуля

#### 5.3. НАСТРОЙКИ ІР

| P CR801 console × +             |                 |               |   |   | ~ |   | X |
|---------------------------------|-----------------|---------------|---|---|---|---|---|
| ← → С ▲ Не защищено   172.16.25 | 5.8/index.shtml |               | Ê | ☆ | * | V | : |
| CR801<br>1-wire interface       |                 |               |   |   |   |   |   |
|                                 |                 |               |   |   |   |   |   |
| Administrator panel             | IP address:     | 172.16.25.8   |   |   |   |   |   |
| IP settings                     | IP mask:        | 255.255.255.0 |   |   |   |   |   |
| 1 wire                          |                 |               |   |   |   |   |   |
| Passport                        | IP gateway:     | 172.16.25.1   |   |   |   |   |   |
|                                 | DCHP:           |               |   |   |   |   |   |
|                                 |                 |               |   |   |   |   |   |
|                                 |                 |               |   |   |   |   |   |
|                                 |                 |               |   |   |   |   |   |
| (C) parabel-labs.com            |                 |               |   |   |   |   |   |

На странице устанавливается IP адрес модуля и шлюза. Адрес шлюза должен быть из той же подсети, что и адрес модуля. В противном случае, при перезагрузке, адрес шлюза принудительно будет выбран из «родной» подсети. Установка флага DHCP означает автоматическое получение параметров от сервера DHCP, который в этом случае должен присутствовать в локальной сети.

Все изменения необходимо сохранить во флэш на вкладке администратора, они вступят в силу при последующей перезагрузке модуля.

#### 5.4. ВКЛАДКА 1-WIRE

| CR801 console x +               |                      |
|---------------------------------|----------------------|
| ← → С ▲ Не защищено   172.16.25 | 5.8/index.shtml      |
| CR801                           |                      |
|                                 |                      |
| Administrator panel             | 1-wire sn            |
|                                 | 28 E2 B6 3C 02 00 00 |
| IP settings                     | 28 8A 80 3C 02 00 00 |
| 1 wire                          | 28 73 C1 3C 02 00 00 |
|                                 |                      |
| Passport                        |                      |
|                                 |                      |
|                                 |                      |
|                                 |                      |
|                                 |                      |
|                                 |                      |
|                                 |                      |
| (C) parabel-labs.com            |                      |

При активации вкладки модуль осуществляет сканирование шины 1-wire, после чего отображаются серийные номера обнаруженных датчиков. Сканирование осуществляется встроенным ПО модуля CR-801, независимо от наличия сервера OWFS. Данный режим удобно использовать для диагностики подключения устройств 1-wire.

#### 5.5. ВКЛАДКА PASSPORT

|                           | 172.16.25.8/index.shtml |               | Ē | ☆ | * | <br>• |
|---------------------------|-------------------------|---------------|---|---|---|-------|
| CR801<br>1-wire interface |                         |               |   |   |   |       |
|                           |                         |               |   |   |   |       |
| Administrator panel       | Parameter               | Current value |   |   |   |       |
|                           | Serial:                 | 2450024       |   |   |   |       |
| IP settings               | MAC:                    | CE3DFA000023  |   |   |   |       |
|                           | Hw code:                | 0x0001        |   |   |   |       |
| 1 wire                    | Temperature:            | 51            |   |   |   |       |
| Passport                  | Uptime:                 | 0 days, 0:34  |   |   |   |       |
|                           | Firmware num:           | 113           |   |   |   |       |

На вкладке отображаются характеристики конкретного экземпляра – серийный номер модуля (Serial), MAC адрес ethernet, температура кристалла процессора, время с последней перезагрузки (Uptime), версия прошивки (Firmware num). Параметр Hw code отображает аппаратную модификацию устройства.

#### 5.6. КОНФИГУРАЦИЯ ПО УМОЛЧАНИЮ

В случае, если утерян пароль или адрес модуля, конфигурацию можно сбросить, кратковременно замкнув вывод DEFAULT на вывод GND. Важно процедуру выполнять через несколько секунд после подачи питания, чтобы дать программному обеспечению модуля загрузиться. Конфигурацией по умолчанию являются следующие параметры:

IP/MASK 172.16.25.8/255.255.255.0

GWIP 172.16.25.1

DHCP off

Password: Parabel111

После сброса конфигурации необходимо перезапустить модуль с отключением питания, чтобы новые параметры вступили в силу.

#### 5.7. ОБНОВЛЕНИЕ ПРОШИВКИ

Для обновления программного обеспечения необходимо перевести модуль в режим загрузчика. Для этого необходимо проделать следующие манипуляции:

- 1. Выключить питание
- 2. Вывод DEFAULT замкнуть на вывод GND
- 3. Включить питание
- 4. Разомкнуть вывод DEFAULT

После этого модуль переходит в режим TFTP сервера с IP адресом 172.16.25.8. Для загрузки новой прошивки к коммутатору с модулем нужно подключить компьютер с адресом интерфейса, например, 172.16.25.1 и запустить TFTP клиент.

В системе Windows, возможно, придется включить компонент «Клиент ТFTP». Для этого перейти в раздел Панель управления > Программы и компоненты ->Включение или отключение компонентов Windows. В открывшемся окне "Компоненты Windows" отметьте компонент "Клиент TFTP".

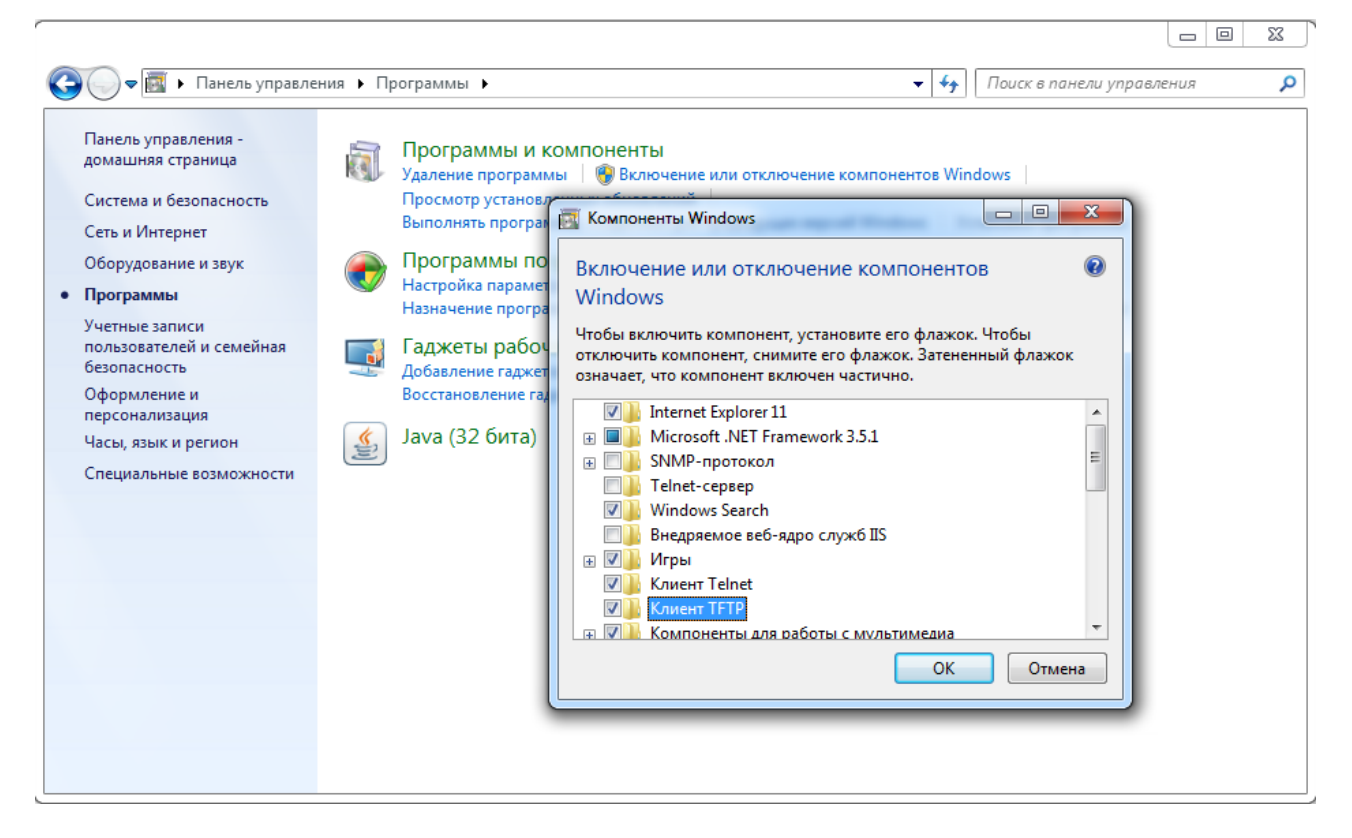

После включения компонента ТFTP клиент будет доступен в командной строке:

>TFTP -i 172.16.25.8 PUT image.bin

### 6. ПРОЕКТ OWFS

#### 6.1. ВВЕДЕНИЕ

OWFS представляет собой открытый программный проект (ссылка <u>https://github.com/owfs/owfs</u>), реализующий работу с шиной 1-wire. OWFS может быть скомпилирован из исходников для OC Windows или Linux. Кроме того, OWFS присутствует в большинстве Linux дистрибутивов в бинарном виде.

Модуль CR-801 по отношению к OWFS является внешним 1-wire интерфейсом с промежуточной средой ethernet. На ethernet интерфейсе модуль CR-801 реализует протокол EtherWeather, для которого в составе OWFS имеется внутренний драйвер. Соответственно, на OC не требуется установка каких-либо драйверов устройств, протокол EtherWeather является встроенным в библиотеку OWFS.

OWFS предоставляет доступ к 1-wire датчикам как через интерфейсы к популярным языкам программирования (python, perl, php), так и через готовые приложения – owfs, owhttpd.

#### 6.2. УСТАНОВКА И КОНФИГУРИРОВАНИЕ

Установку сделаем на примере Linux Debian:

# apt-get install owfs

После установки в конфигурационный файл /etc/owfs.conf необходимо внести изменения:

В строке etherweather указывается IP адрес модуля CR-801.

После этого пакет OWFS готов к работе. Для теста запустим утилиту owfs:

| # owfs           |  |
|------------------|--|
| # cd /mnt/1wire/ |  |
| # ls -1          |  |
| 28.73C13C020000  |  |
| 28.8A803C020000  |  |
| 28.E2B63C020000  |  |
| alarm            |  |
| bus.0            |  |
| settings         |  |
| simultaneous     |  |
| statistics       |  |
| structure        |  |
| system           |  |
| uncached         |  |
| #                |  |

Найденные на шине датчики 1-wire отображаются как папки 28.73С13С020000 28.8А803С020000 и 28.Е2В63С020000.

# cd 28.73C13C02000/
# ls
address family locator r\_locator temperature11 templow
alias fasttemp power scratchpad temperature12 tempres
crc8 id r\_address temperature temperature9 type
errata latesttemp r\_id temperature10 temphigh
# cat temperature
20.75

Далее запустим owhttpd.

# killall owfs

# owhttpd -c /etc/owfs.conf

Web интерфейс доступен по адресу клиентского компьютера:

| I-Wire Web: 28.E2B63C02○ × +         ← → C ① ① 127.0.0.1:2121/28.E2B63C020000         Image: Comparison of the strength of the strength of the strengt of the strength of the strength of the strength of | : |
|----------------------------------------------------------------------------------------------------|---|
| <ul> <li>← → C ☆ ③ 127.0.0.1:2121/28.E2B63C020000</li> <li>☆ ▲</li> <li>OWFS Bus listing OWFS homepage Dallas/Maxim by Paul H Alfille</li> <li>28.E2B63C020000</li> </ul>                                                                                                    | : |
| OWFS     Bus listing     OWFS homepage     Dallas/Maxim     by Paul H Alfille       28.E2B63C020000                                                                                                    |   |
| OWFS       Bus listing       OWFS homepage       Dallas/Maxim       by Paul H Alfille         28.E2B63C020000                                                                                                    |   |
| 28.E2B63C020000                                                                                                    |   |
| 28.E2B63C020000                                                                                                    |   |
|                                                                                                    |   |
|                                                                                                    |   |
|                                                                                                    |   |
| uncached version                                                                                                    |   |
| Line Correctory                                                                                                    |   |
| address 28E2B63C0200009F                                                                                                    |   |
| alias                                                                                                    |   |
| crc8 9F                                                                                                    |   |
| errata errata                                                                                                    |   |
| family 28                                                                                                    |   |
| fasttemp 21                                                                                                    |   |
| id E2B63C020000                                                                                                    |   |
| latesttemp 21                                                                                                    |   |
| locator FFFFFFFFFFFFFFF                                                                                                    |   |
| power NO (0)                                                                                                    |   |
| r_address 9F0000023CB6E228                                                                                                    |   |
| r_id 0000023CB6E2                                                                                                    |   |
| r_locator FFFFFFFFFFFFFFF                                                                                                    |   |
| temperature 20.8125                                                                                                    |   |
| temperature 20.0125                                                                                                    |   |
| temperature11 20.875                                                                                                    |   |
| temperature12 20.8125                                                                                                    |   |
| temperature9 21                                                                                                    |   |
| temphigh 75 CHANGE                                                                                                    |   |
|                                                                                                    |   |
| templow 70 CHANGE                                                                                                    |   |
| Learning 12 CHANGE                                                                                                    |   |
| tempres                                                                                                    |   |
| type DS18B20                                                                                                    |   |
|                                                                                                    |   |

Кроме frontend клиентов owhttpd и owfs, пакет включает backend сервис owserver. Именно он обеспечивает множественный доступ к 1-wire и доступ из языков программирования.

# killall owhttpd

# killall owfs

# owserver -c /etc/owfs.conf

#### Изменения.

1.0 -